## Podcast på iPad (iOS 7)

Hvis du vil høre tidligere radio- og tvprogrammer fra f.eks. DR, kan du i mange tilfælde finde dem som såkaldte podcasts. Du kan lytte til disse både fra en alm. Computer men også fra en iPad.

I dette eksempel skal vi finde programmet Hjernekassen som sendes på DR P1.

Først skal du installere programmet Podcasts fra App-store. Søg på podcasts i App-store og installér programmet Podcasts fra Apple.

Åbn Podcasts, tryk på Søg forneden.

Tryk i feltet "Søg i butik".

Start med at skrive Hjernekassen, og tryk på ordet i listen.

Tryk på pilen udfor den episode du vil høre.

Vent mens programmet hentes.

Du kan følge hvor meget af programmet, der er hentet, ved at trykke på knappen Overførsler forneden.

Tryk på programmet i listen.

Tryk igen på programmet i listen.

Nu afspilles programmet.

Du kan pause programmet med 💵 og vende tilbage til listen med 🖛 øverst til venstre.

Klik på knappen Mine podcasts for at se oversigten over hentede podcasts.